## Como configurar a VPN USPnet no Windows 32bits (OpenConnect)

## 26/04/2024 13:58:42

## Imprimir artigo da FAQ

| Categoria:                                                                                                    | VPN USPnet      | Votos:              | 0                                            |
|----------------------------------------------------------------------------------------------------|-----------------|---------------------|----------------------------------------------|
| Estado:                                                                                                    | público (todos) | Resultado:          | 0.00 %                                       |
| Idioma:                                                                                                    | pt_BR           | Última atualização: | Qui 03 Ago 12:05:19 2023 (America/Sao_Paulo) |
|                                                                                                    |                 |                     |                                              |
| Palavras-chave                                                                                                    |                 |                     |                                              |
| vpn win32, vpn uspnet, vpn windows; open connect;                                                                                                    |                 |                     |                                              |
|                                                                                                    |                 |                     |                                              |
| Dúvida (ou problema) (público)                                                                                                    |                 |                     |                                              |
| 1- Para instalar o OpenConnect, acesse o site<br>[1]https://github.com/openconnect/openconnect-gui/releases e baixe o arquivo<br>openconnect-gui-1.5.3-win32.exe:                    |                 |                     |                                              |
| 2- Dê dois cliques no arquivo openconnect-gui-1.5.3-win32.exe para instalar, e<br>clique em Próximo (caso apareça alguma mensagem do Windows pedindo<br>confirmação, clique em sim): |                 |                     |                                              |
| 3- Clique em Eu Concordo para aceitar os termos de licença:                                                                                                    |                 |                     |                                              |
| 4- Marque a opção Create openconnect-gui Desktop Icon e clique em Próximo:                                                                                                    |                 |                     |                                              |
| 5- Selecione onde o programa será instalado (pode deixar a opção padrão) e<br>clique em Próximo:                                                                                     |                 |                     |                                              |
| 6- Clique em Próximo:                                                                                                    |                 |                     |                                              |
| 7- Clique em Instalar:                                                                                                    |                 |                     |                                              |
| 8- Caso apareça alguma mensagem pedindo confirmação durante o processo de<br>instalação, clique em sim. Ao finalizar clique em Concluir:                                             |                 |                     |                                              |
| 9- Abra o OpenConnect e selecione o ícone de engrenagem. Clique em New<br>Profile:                                                                                                   |                 |                     |                                              |
| 10- Marque a opção Customize e dê um nome de sua preferência para a conexão.<br>Em Gateway, digite vpn.semfio.usp.br e clique em Save:                                               |                 |                     |                                              |
| 11- Clique em Connect:                                                                                                    |                 |                     |                                              |
| 12- Quando pedir o Username, digite seu número USP:                                                                                                    |                 |                     |                                              |
| 13- No campo password, digite sua senha única:                                                                                                    |                 |                     |                                              |
| 14- Depois disso a conexão já está estabelecida:                                                                                                    |                 |                     |                                              |
|                                                                                                    |                 |                     |                                              |
| [1] https://github.com/openconnect/openconnect-gui/releases                                                                                                    |                 |                     |                                              |
|                                                                                                    |                 |                     |                                              |
|                                                                                                    |                 |                     |                                              |

Resposta (ou solução) (público)